# TUTORAL PENGGUNAAN SISTEM INFORMASI PENERIMAAN PESERTA SISWA BARU ONLINE PADA SMP BUMI PUTRA

Sistem informasi penerimanaan siswa baru adalah sistem informasi yang dikembangkan untuk memudahkan calon siswa dalam melakukan pendaftaran peserta didik baru serta memudahkan panitia dalam mengelola data penerimaan siswa baru, peserta didik baru untuk menjalankan layanan penerimaan siswa baru cukup mengetikan alamat URL. https://smpbumiputra.kuromittsu.xyz

Berikut adalah tampilan interface dari Sistem Informasi SMP Bumi Putra :

#### 1. Tampilan Beranda

Berikut ini merupakan tampilan beranda sistem informasi SMP Bumi Putra <u>https://smpbumiputra.kuromittsu.xyz</u> dimana pada halaman ini terdapat menu PPDB untuk pendaftaran calon peserta didik dan menu Visi & Misi SMP Bumi Putra

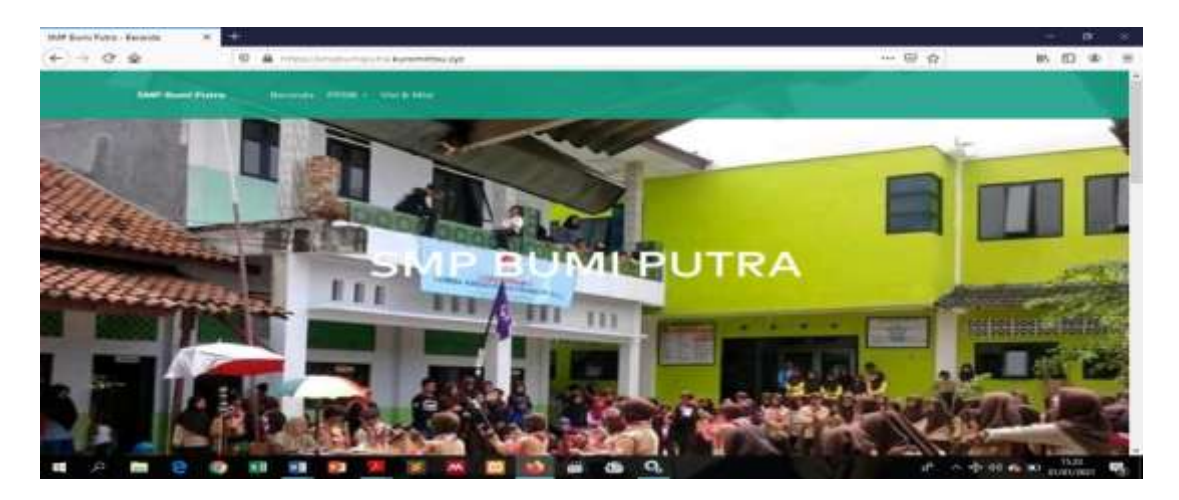

2. Tampilan menu Visi dan Misi

Pada menu Visi dan Misi maka pengunjung dapat melihat detail visi & misi SMP Bumi Putra tahun ajaran yang berlaku

| Tahun ojaran         2011/2022         Vilei         MENJADI SEKOLAH UNGGULAN TERBAIK DENGAN LULUSAN CERDAS, BAIK ARIF DAN BUAKSANA DALAM BERPRILAKU         Misi         MENJADIKAN GENERASI BANGSA YANG CINTA AKAN TANAH AIRNYA | <br>Plant Palet Second a 1998 State March                                            |            |  |  |
|----------------------------------------------------------------------------------------------------|--------------------------------------------------------------------------------------|------------|--|--|
| 2021/2022 Visi Menjadi sekolah unggulan terbaik dengan lulusan cerdas, baik arif dan buaksana dalam bepprilaku Misi Menjadikan generasi bangsa yang cinta akan tanah airnya                                                       | Tahun ajaran                                                                         |            |  |  |
| Visi<br>Menjadi sekolah unggulan terbaik dengan lulusan cerdas, baik arif dan bijaksana dalam berprilaku<br>Misi<br>Menjadikan denerasi bangsa yang cinta akan tanah airnya                                                       | 2011/2022                                                                            |            |  |  |
| MENJADI SEKOLAH UNGGULAN TERBAIK DENGAN LULUSAN CERDAS, BAIK ARIF DAN BUJAKSANA DALAM BERPRILAKU<br>Misi<br>MENJADIKAN DENERASI BANDISA YANG CINTA AKAN TANAH AIRNYA                                                              | Visi                                                                                 |            |  |  |
| Misi<br>Menjadikan generasi bangsa yang cinta akan tanah airnya                                                                                                    | MENJADI SEKOLAH UNGGULAN TERBAIK DENGAN LULUSAN CERDAS, BAIK ARIF DAN BUAKSANA DALAM | BERPRILAKU |  |  |
| MENJADIKAN DENERASI BANDSA YANG CINTA AKAN TANAH AIRNYA                                                                                                    | Misi                                                                                 |            |  |  |
|                                                                                                    | MENJADIKAN DENERASI BANDSA YANG CINTA AKAN TANAH AJRNYA                              |            |  |  |
|                                                                                                    |                                                                                      |            |  |  |

3. Tampilan menu PPDB

Pada menu ini calon siswa wajib melakukan pendaftaran akun peserta terlebih dahulu sebelum melakukan pendaftaran siswa.

| Pendaftaran Akun<br>Peserta                                                                                                    |  |
|----------------------------------------------------------------------------------------------------|--|
| Anne                                                                                                    |  |
| Marrie Lenghan                                                                                                    |  |
| Tengeri Latte                                                                                                    |  |
| i menufaki seren 🖂                                                                                                    |  |
|                                                                                                    |  |
| Proved degeneration of theme of theme is a second second s |  |
| Water small                                                                                                    |  |
| Control Asian                                                                                                    |  |

4. Tampilan Menu Masuk Akun PPDB

Setelah calon siswa selesai mengisi data dengan benar di pendaftaran akun peserta maka calon siswa diarahkan ke menu masuk akun PPDB untuk mengisi data NISN dan tanggal lahir dengan benar agar bisa masuk ke menu utama Pendaftaran

| SMP Burni Patra - Mesalt Akuri 958 X |                                                                                     |             |      | a   |   |
|--------------------------------------|-------------------------------------------------------------------------------------|-------------|------|-----|---|
| (€) → C @ [0 @ intercomptone         | untu kunemitteu aya tupitu mana tuga - 21218/2837                                   | 165 ··· 🛛 🕁 | MA ( | D a | = |
| See Soni Prim. Security (1)          |                                                                                     |             |      |     |   |
|                                      | Masuk Akun PDB<br>Hitik<br>2223872637<br>Tanggal Lafe<br>Tanggal Lafe<br>Masuk Akun |             |      |     |   |

#### 5. Tampilan Menu Pembayaran

Setelah akun sudah masuk, maka halaman web menampilkan menu lanjut ke pembayaran.

| SVP fam Fam - Field | × +                   |                                  |           | - a x      |
|---------------------|-----------------------|----------------------------------|-----------|------------|
| € → ¢ @             | 0 A musicerprovation  | enerationappenents (also)        | 885 … 田 众 | ₩/ ED 49 Ξ |
|                     |                       |                                  |           |            |
|                     |                       |                                  | E Marco P |            |
|                     | Selamat datang, DE    | DE SAPUTRI                       |           |            |
|                     |                       | Data Peserta                     |           |            |
|                     | Name                  | Antonio (Samoo )                 |           |            |
|                     |                       | Pembayaran                       | ×.        |            |
|                     |                       | Landor de persideraren           |           |            |
|                     | Company and the state | . ويعدون المتحدين ويتركب ويتحدون |           |            |
|                     | -                     |                                  |           |            |
|                     |                       |                                  |           |            |
|                     |                       |                                  |           |            |
|                     |                       |                                  |           |            |

#### 6. Tampilan Menu Detail Pembayaran

Siswa wajib melakukan pembayaran pendaftaran selama waktu 1 x 24 jamuntuk bisa melakukan pendaftaran siswa. Tampilan ini menyajikan tagihan jenis biaya dan informasi langkah-langkah dari metode pembayaran melalui Bank Mandiri, BCA dan BNI.

|                         |          |             | ≣Manu +           |  |
|-------------------------|----------|-------------|-------------------|--|
| Detail Pembayara        | n        |             |                   |  |
| Pembayaran dilakukan 1x | 24 jam   |             |                   |  |
| (ante                   | Kapithas | Lines       | Total Bayor       |  |
| Bioya Fesdaftaran       | 1        | #p. 200.000 | Rp. 100.000       |  |
|                         |          |             | Metode Pembayaran |  |
|                         |          |             | NUNOWI V          |  |
|                         |          |             | ICAY.             |  |
|                         |          |             | un m              |  |

#### 7. Tampilan Menu Upload Bukti Pembayaran

Setelah melakukan pembayaran maka siswa menguploud bukti pembayaran pada halaman ini agar bertujuan untuk menyesuaikan bukti transaksi dan data siswa.

| SMP Burn Puttel- Upload Build | - <b>x</b> + ·                                             |             | - la    | × |
|-------------------------------|------------------------------------------------------------|-------------|---------|---|
| € → ° @                       | C A Impediation and Accommute Approximation and an address | (m) ··· © ☆ | IN (D @ |   |
|                               | Merchand Paras Revealed (2008 - Social Mal                 |             |         | Î |
|                               |                                                            | E Menu (*   |         | ٦ |
| 9                             | Upload Bukti                                               |             |         |   |
| 1                             | Revolution for internet parameters in the                  |             |         |   |
|                               | Uplood Buiti Pembayaran                                    |             |         |   |
|                               | Telever. Tidob and berline dipith.                         | Betal       |         |   |
|                               | Ciphond Bubbi Parimaperen                                  |             |         |   |
|                               |                                                            |             |         |   |
|                               |                                                            |             |         |   |
|                               |                                                            |             |         |   |
|                               |                                                            |             |         |   |
|                               |                                                            |             |         |   |
|                               |                                                            |             |         | 1 |

 Tampilan Menu Akun Calon Peserta Didik SMP Bumi Putra Menu ini menampilkan Formulir Pendaftaran untuk Calon Peserta Didik dan Dokumen-dokumen Pendaftaran yang perlu di upload.

| San hite - hiti 🔹 🛊                                                                                                    |         | 0 | -  | σ   | × |
|----------------------------------------------------------------------------------------------------|---------|---|----|-----|---|
| C @ localisationsharepatralpelivator                                                                                                    |         | × | ۹. | á 🔘 | 1 |
| Bild Bank Prints Bernards (1972) - Vic & Mail                                                                                                    |         |   |    |     |   |
|                                                                                                    | ≡Manu - |   |    |     |   |
| Selamat datang, BAGUS ALFIRAS                                                                                                    |         |   |    |     |   |
| Data Peserta                                                                                                    |         |   |    |     |   |
| And the second second second second second second second second second second second second second second second                                                             |         |   |    |     |   |
| Katemengeti Orošig Tua                                                                                                    |         |   |    |     |   |
| Informasi                                                                                                    |         |   |    |     |   |
| Claterareas parts before displaced )<br>- Farmany SNASH (<br>- Forterage Starts Forderage)<br>- Forterage Starts Forderage (<br>- Forterage Starts Forderage) LakkiNAde Lake |         |   |    |     |   |
| Whitewark New Updated New York, are the new gaugest having a feature song disclution.                                                                                        |         |   |    |     |   |
| Creative service derivative, and stand blirk formatical genoments for                                                                                                    |         |   |    |     |   |
| Const Formal FFCN<br>Fourier and recently formal productions with a serie discussion to phone around FFCN and an                                                             |         |   |    |     |   |
|                                                                                                    |         |   |    |     |   |

9. Tampilan Menu Formulir Pendaftaran Peserta Didik Baru

Pada halaman ini calon peserta didik mengisi data diri sesuai dengan kolom yang tersedia.

| Barn Tuto - 10 Fermula | North Station Pala Adventise ( ) X +                                                   |         |
|------------------------|----------------------------------------------------------------------------------------|---------|
| -) C @                 | 0 🚔 Hitschreiterspein konnthauschreite Steinen Geschleiter Versterstein Steine 🗰 🚥 🗟 🕁 | IN (D 4 |
|                        | 1 BMT Bank Police                                                                      |         |
|                        | ±100.5                                                                                 |         |
|                        | Isi Formulir Pendaftaran Peserta Didik Baru                                            |         |
|                        | I. KETERANGAN SISWA                                                                    |         |
|                        | None Larges                                                                            |         |
|                        | dede singutt                                                                           |         |
|                        | TeruptLob                                                                              |         |
|                        | L                                                                                      |         |
|                        | TenggelLater                                                                           |         |
|                        | 21/11/2006 0                                                                           |         |
|                        | Junia Kalanton                                                                         |         |
|                        | Parangaan                                                                              |         |
|                        | Anatio                                                                                 |         |
|                        | anab ku 1                                                                              |         |
|                        | Jurrich Eastern                                                                        |         |
|                        | Sended Mandatem                                                                        |         |

10. Tampilan Menu Upload Berkas

Halaman ini menampilkan beberapa dokumen yang perlu di upload oleh calon peserta didik

| 384P Duris Hatra - Upited Berkau | M. Shit East Ann Agenciants (), X (+                      |                                       | - a    | к |
|----------------------------------|-----------------------------------------------------------|---------------------------------------|--------|---|
| € ⇒ ¢ @                          | 0 A Historicashumipuli a Karpinitka uga topik a kursina t | 100 H @ 4                             | W. D @ | 臣 |
|                                  | R Band Davis - Marcal Marcal Marcal - Marcal Marcal       |                                       |        | Î |
|                                  |                                                           | 🗑 Manu =                              |        |   |
|                                  | Upload Berkas                                             |                                       |        |   |
|                                  | Dokumen-dokumen :                                         |                                       |        |   |
|                                  | Patacapp Quade *                                          | - Lipband                             |        |   |
|                                  | Peterset Stricks *                                        | Invit                                 |        |   |
|                                  | Pataengy Kartu Bahanga 1                                  | Table 1                               |        |   |
|                                  | Parlanage Bartel Reisesergen Lathe Mitte Lather *         | a a a a a a a a a a a a a a a a a a a |        |   |
|                                  | Burge Prinduk (Img) stone multipal)                       | (Spland)                              |        |   |
|                                  |                                                           |                                       |        |   |
|                                  |                                                           |                                       |        |   |
|                                  |                                                           |                                       |        |   |

11. Setelah di simpan maka calon peserta mencetak bukti pendaftaran siswa untukdisimpen dan dibawa pada masuk sekolah.

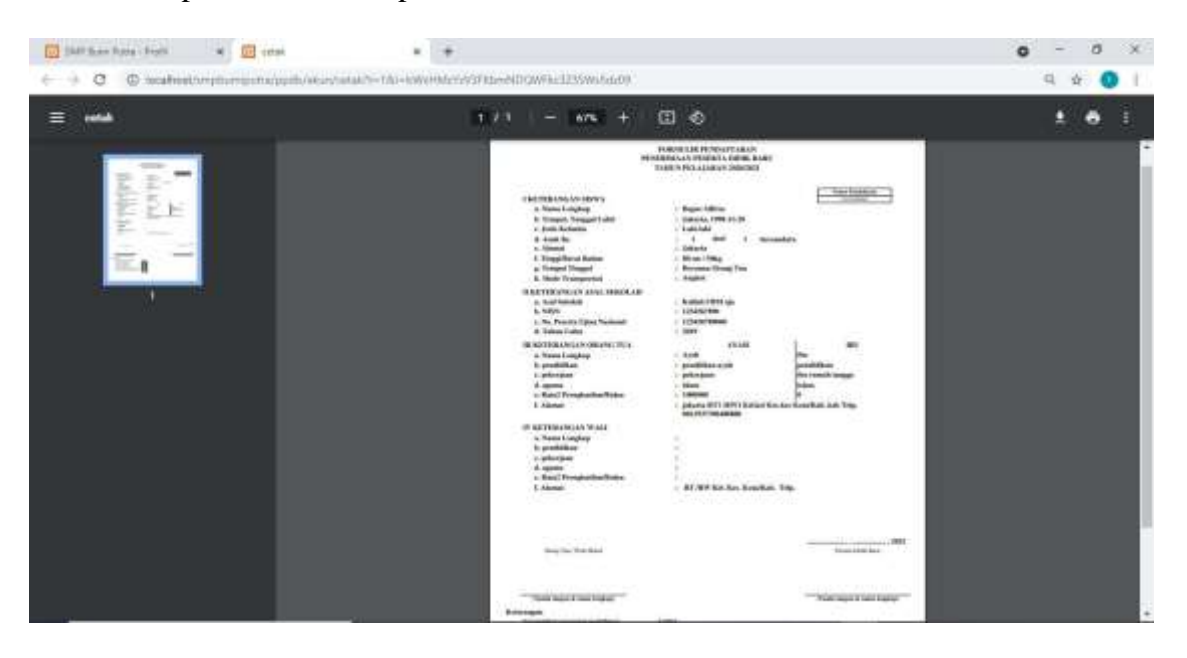

#### Mengakses Halaman Menu Admin

1. Tampilan Login Admin

Ketikan alamat URL <u>https://smpbumiputra.kuromittsu.xyz/administrator/masuk</u> maka sistem akan menampilkan menu utama admin

Menu ini merupakan awal mula *admin* dapat masuk ke dalam Sistem Informasi Penerimaan Peserta Siswa Baru. Admin wajib login sesuai dengan hak akses yang telah ditentukan dengan menginputkan *username* dan kata sandi.

| MP Burs Puta Advenishana - X | SN 14                                         |     | - 0 )          |
|------------------------------|-----------------------------------------------|-----|----------------|
|                              | ner genne Kanner Han og Kontre ut gener manne | 🕀 🕁 | N (D # 1       |
|                              |                                               |     |                |
|                              |                                               |     |                |
|                              | Masuk Administrator                           |     |                |
|                              | 4.04 (grad i.i                                |     |                |
|                              | MASUR                                         |     |                |
|                              | © 2021   SMP Burns Plana                      |     |                |
|                              |                                               |     | tentfor Review |

#### 2. Tampilan Dashboard Admin

Pada Dashboard menampilkan menu utama admin yang terdiri dari Daftar PPDB dan Pengaturan. Dashboard juga menampilkan Data total Pendaftar dan Pendaftar yang menunggu verifikasi dari admin.

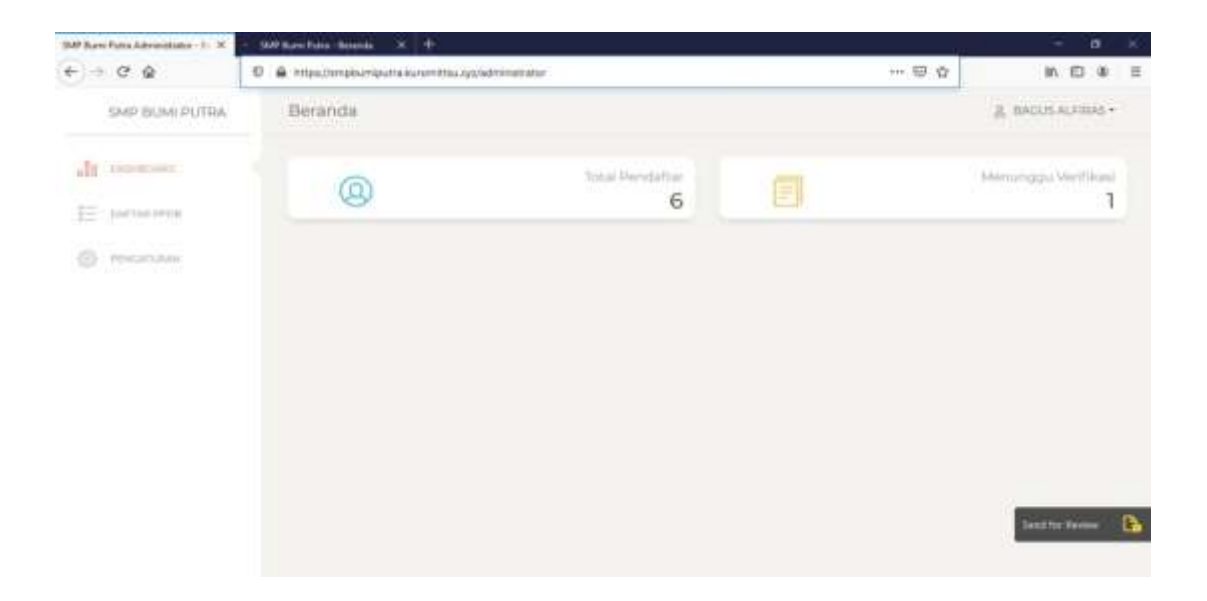

3. Tampilan Menu Daftar PPDB

Pada menu daftar PPDB, tampilan akan menampilkan semua pendaftar yang sudah mendaftar.

| W Ears Port approximation | in have been into |                          |                    |                |                 |                   |                   |       |
|---------------------------|-------------------|--------------------------|--------------------|----------------|-----------------|-------------------|-------------------|-------|
| -) C &                    | C # massi         | - provide the Automation | independent of the | Alathar, ppola |                 | ··· @ \$          | IN ID             | 8 I   |
| SMP BUMI DUTRA            | Dafta             | PPDB                     |                    |                |                 |                   | & BROUS ALTER     | 6.4.) |
| alla inconsiste           | 100               |                          |                    |                |                 |                   | Station the state |       |
| E District Price          | 200               | III @ Salaras            |                    |                |                 | (inset);          |                   |       |
| C relations               | HO.               | * NO. DAPTAR             | NISH               | RAMA LENGKAP   | - JENIS KELAHIN | PRJHAN            | 10                |       |
|                           | 11                | 19/220200001             | 1234547890         | Bagus élfines  | 3,000 (000)     | Gumpf Diffus      |                   |       |
|                           | 2.5               | 211220200001             | 1212720819         | MUHAMAD BAMJAN | 1,2011-10040    | STATISTICS OF THE |                   |       |
|                           | 100.0             | 302252000003             | 12121032200        | Plas aprijsmi  | Petermplaah     | Restort Differen  |                   |       |
|                           | 14                | 2922000003               | 12345070691        | Oy bang        | Spin-late       | SLARON DETAIL     |                   |       |
|                           | 5                 | 221220300000             | 12121212121        | maannumati     | Penempuen       | CLUNCKY DICTOR    |                   |       |
|                           |                   | 2912200000008            | 1254567899         | utitity        | Lobi-taki       | o salet neme      | States Barriel    |       |

#### 4. Tampilan Menu Pengaturan

Menu Pengaturan memiliki 2 menu yaitu Menu Sekolah dan Menu Rekening. Pada menu Sekolah berfungsi agar admin bisa melihat dan mengedit visi dan misi

| SVP Bors Pots Administrator - P. M. | SAT tons hours X +                                                                                                    |                                   |                |     |
|-------------------------------------|----------------------------------------------------------------------------------------------------|-----------------------------------|----------------|-----|
| € → C @                             | 0 & Instantinghampata kangelisa ayginaminan angina sa sa sa sa sa sa sa sa sa sa sa sa sa                                                                                                    | ··· © \$                          | w co a         | -8  |
| SMP BUMI PUTRA                      | Pengaturan                                                                                                    |                                   | g BAOLEALFRAS  |     |
| ally management                     | Scholarh Jillion ang                                                                                                    |                                   |                |     |
| 13 naterio                          | Server Ages and<br>2013/2022                                                                                                    |                                   |                |     |
| O encargene                         | MENSADI SEKOLAH UNCEULAH TEMBAR DENGAN LULUSAN CERDAS, IMAKA                                                                                                    | RIF DAN BUAKSANA DALAM BERPIRLAKI | ē              |     |
|                                     | MENDADIKAN GENERASI BANGSA YANG CINTA AKAN TANAH AKRIYA                                                                                                    |                                   |                |     |
|                                     | Real Property in the second second se |                                   |                |     |
|                                     |                                                                                                    |                                   | Send for Resea | 134 |

sekolah sesuai ketentuan sekolah sepeti gambar dibawah.

Pada menu Rekening ini admin bisa mengubah rekening sekolahan sesuai yang diinginkan agar memudahkan pendaftar dalam melakukan pembayaraan pendaftaran.

| -) + C @           | 07 A Housenerg       | har i dan karamittaa yy (amaa | tratin (pergidulus) |        | 00 N D #         |  |  |
|--------------------|----------------------|-------------------------------|---------------------|--------|------------------|--|--|
| SMP BUMI PUTRA.    | Pengati              | uran                          |                     |        | E BACKEAUSING -  |  |  |
| It issues          | -                    | Releasing                     |                     |        |                  |  |  |
| 12 - Marcon (1990) | Dafta                | r Data Rekening               |                     |        |                  |  |  |
| C Parcellane       | NO.                  | NAMA BANK                     | NO. REKENING        | AN     | PILIHAN          |  |  |
|                    | 10                   | MANDIN                        | MANDER              | MANDER | NAMES OF TAXABLE |  |  |
|                    | 2                    | BCA.                          | BCA                 | BCA    | ALAPASE .        |  |  |
|                    | 魚                    | BN                            | BNI                 | ENI    | initiation (     |  |  |
|                    | Tambah Data Rekening |                               |                     |        |                  |  |  |
|                    | No. Malant           | -1                            |                     |        |                  |  |  |

#### LISTING PROGRAM

#### 1 Pendaftaran Siswa

```
<?php
defined('BASEPATH') OR exit('No direct script access allowed');
```

class PpdbAuthController extends CI\_Controller {

```
private $primary = 't_ppdb';
       private $secondary = 't_ppdb_berkas';
       public function construct()
               parent::___construct();
               if ( $this->session->has_userdata('ppdb_smpbumiputra_nisn') ) {
                      $this->session->set flashdata('pesan', pesan('Anda masih memiliki sesi',
'warning'));
                      redirect(site_url('ppdb/akun'),'refresh');
               }
       }
       public function daftar()
       {
               $data['pengaturan'] = $this->PGTRN->ambilDataPengaturan();
               $data['title'] = 'Pendaftaran Akun Peserta';
               $data['konten'] = [
                      // 'front/ppdb/auth/daftar_ppdb'
                      // 'front/ppdb/auth/daftar_ppdb_'
                      'front/ppdb/auth/daftar_akun'
               ];
               $this->load->view('front/template', $data);
       }
       public function masuk()
               $data['nisn'] = $this->input->get('nisn');
               $data['title'] = 'Masuk Akun PDB';
               $data['konten'] = [
                      'front/ppdb/auth/masuk akun'
               ];
               $this->load->view('front/template', $data);
       }
       public function pdaftar()
               $postData = $_POST;
               $cek = $this->PPDB->cekDataDaftar([
                      'nisn' => $postData['nisn']
               ]);
               if ( \text{scek}['\text{there}_is'] \&\& \text{scek}['row'] > 0 ) 
                      $this->output->set_content_type('application/json')->set_output(json_encode([
                              'status' => 429,
                              'response' => http_code(429),
```

```
'type' => 'warning',
                              'data' => [
                                     'pesan' => 'Gagal mendaftar, NISN telah digunakan',
                                     'data' => $postData
                              ]
                      ]));
                      return;
               }
               $postData['no_daftar'] = $this->PPDB->buatDaftarID();
               $postData['tgl_daftar'] = date('Y-m-d');
               // sandi
               $sandi = $this->PPDB->buatSandi($postData['tgl_lhr']);
               $postData['sandi'] = encrypt($sandi);
               // sandi
               $ins = $this->PPDB->buatAkun($postData);
               if ($ins) {
                      $postData['sandi'] = $sandi;
               $this->output->set_content_type('application/json')->set_output(json_encode([
                      status' => ($ins ? 200 : 500),
                      'response' => http_code( (\sin 200 : 500)),
                      'type' => ($ins ? 'success' : 'danger'),
                      data' => [
                              'pesan' => ($ins ? 'Berhasil mendaftar, mohon tunggu anda akan
dialihkan ...': 'Gagal mendaftar, silahkan coba lagi nanti'),
                              'data' => $postData
                      1
               ]));
               return;
       }
       public function pmasuk()
               $cek = $this->PPDB->masukDenganNisnTglLahir($this->input->post('nisn'), $this-
>input->post('sandi'));
               if ($cek['status']) {
                      $sesiData = [
                              'ppdb_smpbumiputra_nisn' => $cek['data']->nisn
                      ];
                      $this->session->set userdata($sesiData);
               $this->output->set_content_type('application/json')->set_output(json_encode([
                      status' => ($cek[status'] ? 200 : 401),
                      'response' = http_code( ($cek['status'] ? 200 : 401) ),
                      'type' => ($cek['status'] ? 'success' : 'warning'),
                      data' => [
                              'pesan' => ($cek['status'] ? 'Mohon tunggu anda akan dialihkan ...' :
'NISN atau Kata sandi salah, silahkan coba lagi'),
                              'data' => $_POST
                      ]
               1));
               return;
```

#### 2 Unggah Bukti Pembayaran

}

}

```
public function upload()
       {
               if ($this->data_user['ppdb']->status != 2) {
                      $this->session->set flashdata('pesan', pesan( (
                                                                           $this->data user['ppdb']-
>status == 1 ? 'Anda sudah melakukan pembayaran, silahkan tunggu verifikasi' : 'Lakukan
pembayaran terlebih dahulu' ), 'warning'));
                      redirect(site_url('ppdb/akun'),'refresh');
               }
               $data['title'] = 'Upload Berkas';
               $data['data_user'] = $this->data_user;
               $data['konten'] = [
                      'front/menu/ppdb',
                      'front/ppdb/upload_berkas'
               ];
               $this->load->view('front/template', $data);
       }
       public function p_upload()
       ł
               $upload = $this->API->uploadGambar( $this->input->post('column').'/', $this->input-
>post('column') );
               if (\$upload[0] == 400) {
                      $this->output->set_content_type('application/json')->set_output(json_encode([
                             status' => $upload[0],
                             'response' => http_code( $upload[0] ),
                             'type' => 'warning',
                             'data' => [
                                     pesan' => $upload[1],
                                     'data' => [ $_POST, $_FILES ]
                             ]
                      ]));
                      return;
               } // if
```

#### REPUBLIK INDONESIA KEMENTERIAN HUKUM DAN HAK ASASI MANUSIA

## SURAT PENCATATAN CIPTAAN

Dalam rangka pelindungan ciptaan di bidang ilmu pengetahuan, seni dan sastra berdasarkan Undang-Undang Nomor 28 Tahun 2014 tentang Hak Cipta, dengan ini menerangkan:

Nomor dan tanggal permohonan

EC00202125626, 1 Juni 2021

#### Pencipta

Nama

2

Alamat

Kewarganegaraan

Pemegang Hak Cipta

Nama Alamat

1F

Kewarganegaraan Jenis Ciptaan Judul Ciptaan

Tanggal dan tempat diumumkan untuk pertama kali di wilayah Indonesia atau di luar wilayah Indonesia

1161/1

Jangka waktu pelindungan

Nomor pencatatan

Muhamad Ramlan, S. Kom, Frisma Handayanna, M. Kom dkk

Muhamad Ramlan, S. Kom, Frisma Handayanna, M. Kom dkk

Kabupaten Bogor 16913, Kabupaten Bogor, JAWA BARAT, 16913

Kp. Pisang RT 03/07 Kelurahan Karadenan Kecamatan Cibinong

L

Kp. Pisang RT 03/07 Kelurahan Karadenan Kecamatan Cibinong Kabupaten Bogor 16913, Kabupaten Bogor, JAWA BARAT, 16913 Indonesia

Program Komputer

Indonesia

Sistem Informasi Penerimaan Peserta Siswa Baru Online Pada SMP Bumi Putra

31 Mei 2021, di Jakarta

Berlaku selama 50 (lima puluh) tahun sejak Ciptaan tersebut pertama kali dilakukan Pengumuman.

: 000255834

:

adalah benar berdasarkan keterangan yang diberikan oleh Pemohon. Surat Pencatatan Hak Cipta atau produk Hak terkait ini sesuai dengan Pasal 72 Undang-Undang Nomor 28 Tahun 2014 tentang Hak Cipta.

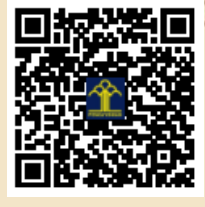

a.n. MENTERI HUKUM DAN HAK ASASI MANUSIA DIREKTUR JENDERAL KEKAYAAN INTELEKTUAL

> Dr. Freddy Harris, S.H., LL.M., ACCS. NIP. 196611181994031001

Disclaimer:

Dalam hal pemohon memberikan keterangan tidak sesuai dengan surat pernyataan, menteri berwenang untuk mencabut surat pencatatan permohonan.

#### LAMPIRAN PENCIPTA

| No | Nama                           | Alamat                                                                                     |  |
|----|--------------------------------|--------------------------------------------------------------------------------------------|--|
| 1  | Muhamad Ramlan, S. Kom         | Kp. Pisang RT 03/07 Kelurahan Karadenan Kecamatan Cibinong Kabupaten Bogor 16913           |  |
| 2  | Frisma Handayanna, M. Kom      | Kp. Pedurenan No.46 RT 008/02 Kel Pedurenan Kec Karang Tengah Ciledug Kota Tangerang 15159 |  |
| 3  | Indah Purnamasari S.T., M. Kom | Jl. Sedap Malam IV No.2, RT 001/12, Ragajaya, Bojong Gede, Kab. Bogor 16431                |  |

#### LAMPIRAN PEMEGANG

| No | Nama                           | Alamat                                                                                     |  |
|----|--------------------------------|--------------------------------------------------------------------------------------------|--|
| 1  | Muhamad Ramlan, S. Kom         | Kp. Pisang RT 03/07 Kelurahan Karadenan Kecamatan Cibinong Kabupaten Bogor 16913           |  |
| 2  | Frisma Handayanna, M. Kom      | Kp. Pedurenan No.46 RT 008/02 Kel Pedurenan Kec Karang Tengah Ciledug Kota Tangerang 15159 |  |
| 3  | Indah Purnamasari S.T., M. Kom | Jl. Sedap Malam IV No.2, RT 001/12, Ragajaya, Bojong Gede, Kab. Bogor 16431                |  |

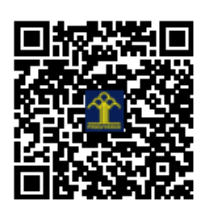

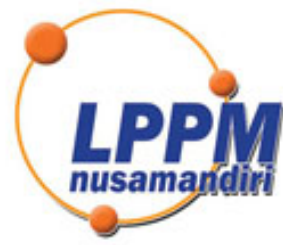

## LEMBAGA PENELITIAN DAN PENGABDIAN MASYARAKAT UNIVERSITAS NUSA MANDIRI

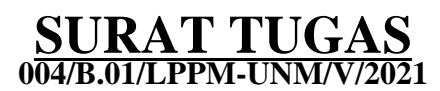

Tentang

Pelindungan Ciptaan di Bidang Ilmu Pengetahuan, Seni dan Sastra Berdasarkan Undang-Undang Nomor 28 Tahun 2014 tentang Hak Cipta Nomor dan Tanggal Permohonan: EC00202125626, 1 Juni 2021 Nomor Pencatatan: 000255834

#### PADA SURAT PENCATATAN CIPTAAN KEMENTERIAN HUKUM DAN HAK ASASI MANUSIA REPUBLIK INDONESIA

**Program Komputer** 

Judul Ciptaan :

Sistem Informasi Penerimaan Peserta Siswa Baru Online Pada SMP Bumi Putra

### MEMUTUSKAN

| Pertam <mark>a</mark> | : | Kepada saudara                                                                                                    |  |
|-----------------------|---|----------------------------------------------------------------------------------------------------|--|
|                       |   | Indah Purnamasari S.T., M.Kom.                                                                                                    |  |
|                       |   | Sebagai Pencipta yang mempublikasikan karyanya.                                                                                                    |  |
| Kedua                 | : | Mempunyai tugas sbb:<br>Melaksanakan Tugas yang diberikan dengan penuh rasa tanggung jawab.                                                                   |  |
| Ketiga                | : | Keputusan ini berlaku sejak tanggal ditetapkan, dengan ketentuan apabila dikemudian hari terdapat kekeliruan akan diubah dan diperbaiki sebagaimana mestinya. |  |

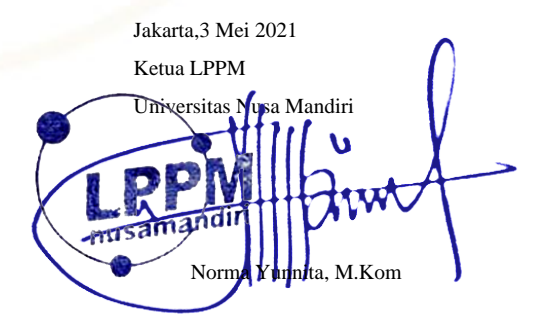

Tembusan

- Rektor Universitas Nusa Mandiri

- Arsip

- Ybs

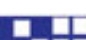

nusamandiri.ac.id